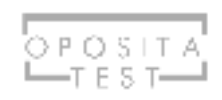

## Índice

Como llegar a la página principal

Como recomendar a un amigo

Posibles casos después de recomendar

Como canjear una recomendación

Como saber si se va a registrar mi compra

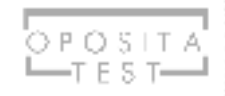

## 1. Como llegar a la página principal

Desde la versión web una vez logueado si pinchas en "Hola, (nombre)" verás como aparece una pestañita que se llama "invita a un amigo". También puedes acceder desde: <u>https://www.opositatest.com/recomendar</u>

| Consigue el Libro de supuestos de Tramitación y | Auxilio                         | B HOLA, PABLO     A AF     A     A | REA PERSONAL |
|-------------------------------------------------|---------------------------------|----------------------------------------------------------------------------------------------------|--------------|
| OPOSITA<br>TEST                                 | ENCUENTRA TU OPOSICIÓN VENTAJAS | <ul> <li>▲ TU CUENTA</li> <li>INVITA A UN AMIGO</li> <li>★ AÑADIR PREGUNTA A OPOSITATEST</li> </ul>                                                                                                    | RTEST        |
|                                                 |                                 | G SALIR                                                                                                    |              |
|                                                 |                                 | G SALIN                                                                                                    |              |

·ODOCITATECT on major juntoal

También podéis acceder desde la sección de suscripciones.

https://www.opositatest.com/area-personal/mis-suscripciones

| ÁREA PERSONAL           |       | Cu                                                          | erpo Naciona   | l de Policía Escala     | a Básica                                          |
|-------------------------|-------|-------------------------------------------------------------|----------------|-------------------------|---------------------------------------------------|
| ESTADÍSTICAS Y PROGRESO | TESTS | ALERTAS <mark>(6)</mark>                                    |                |                         |                                                   |
| RESUMEN DE TU PROGRESO  |       | М                                                           | is suscrip     | ciones                  |                                                   |
| HISTORIAL DE TESTS      |       | Invita                                                      | a un amigo a o | positatest y llévate ur | n mes gratis, <mark>aquí mas información</mark> — |
| PREGUNTAS FALLADAS      | •     | PLANES CONTRATADOS                                          | DURACIÓN       | FECHA<br>SUSCRIPCIÓN    | FECHA<br>EXPIRACIÓN                               |
| RANKING                 |       | Plan Adams de Mossos d'Esquadra Generalitat<br>de Catalunya | 6 mes          | 25/08/2017              | 25/02/2018                                        |

Desde ella podréis ver el enlace a vuestra recomendación y podréis copiarla o compartirla por correo o redes sociales con vuestros amigos. Además, también os encontraréis información sobre cuántos y quiénes se han registrado (gratis) o comprado una suscripción gracias a vuestro enlace. Lo importante son los usuarios que se suscriben, pues con solo registrarse ninguno os llevaréis la suscripción gratuita.

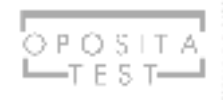

## 2.Como recomendar a un amigo

Para recomendar hay dos formas

- 1. Enviar un email desde OpositaTest, en la página principal hay un botón que dice enviar email, nos llevará un formulario donde podréis introducir el correo electrónico de vuestro amigo
- a) Si intentáis meter el correo electrónico de un usuario que ya se ha suscrito, saldrá un aviso y dirá que no es posible enviárselo. Con un mensaje tal que así

"festixeiro@gmail.com ya ha comprado alguna suscripción en OpositaTest"

b) Si intentáis enviar varios emails al mismo usuario el mismo día os saldrá un aviso tal que así

"pablo@antweb.es ya ha sido informado. Quedan 23 horas 55 minutos 10 segundos para que puedas enviarle una nueva recomendación."

2. En la página principal hay un enlace único para cada usuario. Lo podéis copiar donde queráis (blog, cuenta de twitter, Facebook...) Todo el mundo que venga por ese enlace y se registre o compre a través de él, quedará registrado y asociado a tu cuenta. Volvemos a recordar que es necesario que compre para que disfruteis del mes gratis.

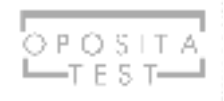

## 3. Posibles casos después de recomendar

#### He recomendado a una persona que ya está registrada en OpositaTest.

En vuestra tabla resumen, veréis algo como esto. Esto indica que a esta persona le enviasteis un correo electrónico, pero ya era usuaria de OpositaTest. Aún así si compra a través de tu enlace te llevarás un mes gratis.

| Estos son los correos a los que has recomendado OpositaTest |                    |               |          |  |  |  |
|-------------------------------------------------------------|--------------------|---------------|----------|--|--|--|
| REGISTRO                                                    | ULTIMA VEZ ENVIADO | ¿SE REGISTRÓ? | ¿COMPRÓ? |  |  |  |
| pablo@antweb.es                                             | 17/01/2018         | Ø             | ×        |  |  |  |

Si el usuario no estaba registrado en OpositaTest, se verá una X, que se transformará en un Tick, cuando se registre. Lo mismo en la columna de compras.

#### Estos son los correos a los que has recomendado OpositaTest

| REGISTRO                 | ULTIMA VEZ ENVIADO | ¿SE REGISTRÓ? | ¿COMPRÓ? |
|--------------------------|--------------------|---------------|----------|
| contacto@opositatest.com | 17/01/2018         | Ø             | ×        |
| noexiste@gmail.cpm       | 17/01/2018         | ×             | ×        |
| pablo@antweb.es          | 17/01/2018         | Ø             | ×        |

El caso siguiente es un usuario al que le enviasteis un email recomendando OpositaTest, él se registró, pero no fue a través de vuestro enlace, por eso no aparece que se registró gracias a vosotros. Pero en cambio cuando compró sí que compró a través de vuestro enlace por eso habéis ganado la compra.

#### Estos son los correos a los que has recomendado OpositaTest

| ULTIMA VEZ ENVIADO | ¿SE REGISTRÓ?                                                | ¿COMPRÓ?                                                                                                    |
|--------------------|--------------------------------------------------------------|----------------------------------------------------------------------------------------------------|
| 17/01/2018         | Ø                                                            | ×                                                                                                    |
| 17/01/2018         | ×                                                            | ×                                                                                                    |
| 17/01/2018         | Q                                                            | ×                                                                                                    |
|                    | ULTIMA VEZ ENVIADO<br>17/01/2018<br>17/01/2018<br>17/01/2018 | ULTIMA VEZ ENVIADO         ¿SE REGISTRÔ?           17/01/2018         Image: Compare the second second |

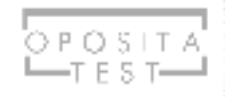

## 4. Cómo canjear una recomendación

Una vez que alguien que al que habéis recomendado y ha comprado, veréis en la parte superior de la web un icono de regalo

|                   |                        |          | B HOLA, PRUEBA   | A ÁREA PI | RSONAL     |
|-------------------|------------------------|----------|------------------|-----------|------------|
| J OPOSITA<br>TEST | ENCUENTRA TU OPOSICIÓN | VENTAJAS | PLANES Y PRECIOS | BLOG      | HACER TEST |
|                   |                        |          |                  |           |            |

#### ¡OPOSITATEST es mejor juntos!

. . .

Si le dais a ese regalito, os llevará a la página principal de recomendaciones, y en vuestras estadísticas veréis que tenéis una suscripción de 1 mes disponible.

-

| 0 | Registros capturados | 0 | Compras capturadas | (1) | Descuento/s disponible/s |
|---|----------------------|---|--------------------|-----|--------------------------|
|   |                      |   |                    |     | Suscríbete               |

Ahora si le dais a ese botón o si vais directamente desde planes y precios cuando lleguéis al carrito os saldrá automáticamente el carrito el producto descontado. Atención, **tendréis que elegir SIEMPRE una suscripción de un mes para que se aplique el descuento.** 

|                                                                              | O P         | O S I T A<br>T E S T |        |                    |                   |   |
|------------------------------------------------------------------------------|-------------|----------------------|--------|--------------------|-------------------|---|
| El producto se ha añadido al carrito                                         |             |                      |        |                    |                   | × |
| 1 Resumen de mi pedido                                                       | 2 Método d  | le pago              |        | 3 Pedido finalizad | 0                 |   |
| Plan                                                                         | Proveedor   | Duración             | Precio | Descuento          | Total             | × |
| Jueces y Fiscales<br>% Descuentos del producto<br>Decuento por Recomendación | OpositaTest | 1 Mes                | 15,99€ | - 15,99 €          | 0,00 €            | ۵ |
|                                                                              |             |                      |        | CANTIDAD A PAG     | ar: <b>0,00 €</b> |   |
| Código promocional                                                           | APLICAR     |                      |        |                    |                   |   |
|                                                                              |             |                      | AÑADIR | MÁS PLANES         | SIGUIENTI         |   |

# 5.Como sabe mi amigo si se va a registrar su compra y se nos va a regalar el mes

Cuando accedéis a través de un enlace de recomendación veréis un aviso de este tipo. Lo veréis en todas las páginas excepto en la de realizar examen y en la de comprar. Y este mensaje se puede mostrar u ocultar con la cruz de la parte inferior derecha.

#### Cuando lo veiais es que se os aplicará el descuento

|           |          | Q Escribe aquí tu oposición |           |          |                | BUSCAR AND AND AND AND AND AND AND AND AND AND                                                                                                    |                  |          |
|-----------|----------|-----------------------------|-----------|----------|----------------|----------------------------------------------------------------------------------------------------|------------------|----------|
| NAME      |          | administration of the       |           |          |                | and the second second se |                  |          |
| ILIECES V | JUSTICIA | INTERIOR                    | FUERZAS Y | HACIENDA | ADMINISTRACIÓN | SANIDAD                                                                                                    | TEST LEGISLACIÓN | ABOGACÍA |